## Google Workspace for Education 教育部教育雲端帳號 (OpenID)申請步驟

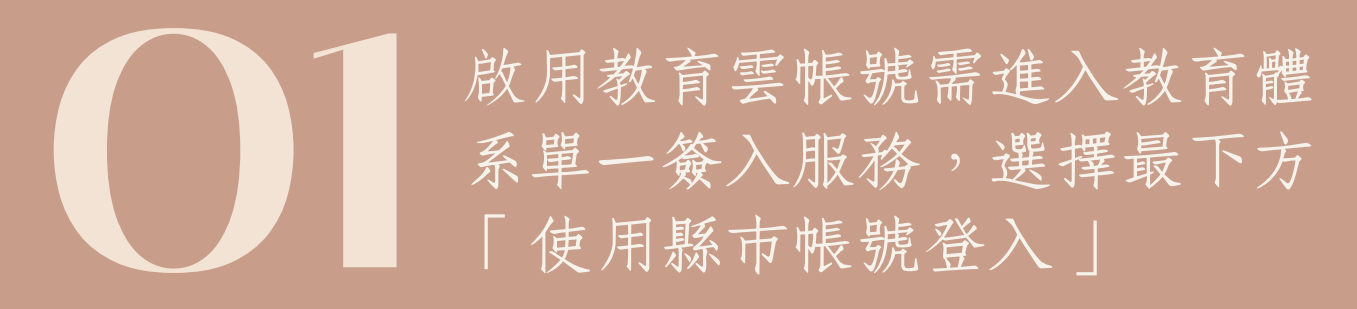

| 以教育雲端帳號登入 使用 教育部校園雲端電子郵件 | 所提供的服務       |
|--------------------------|--------------|
| <b>上</b> 請輸入帳號           | @mail.edu.tw |
| ■ 請輸入密碼                  | <b>(</b> )   |
| ● 88 ● 換下一個              |              |
| ▲ 請輸入驗證碼                 |              |
| 登入                       |              |
| 一次性密碼登入 忘記教育雲端密          | 碼            |
| 申請教育雲端帳號 啟用教育雲端帳         | 5. Sr.       |
|                          |              |
|                          |              |
| 使用縣市帳號登入                 |              |

選擇臺北市

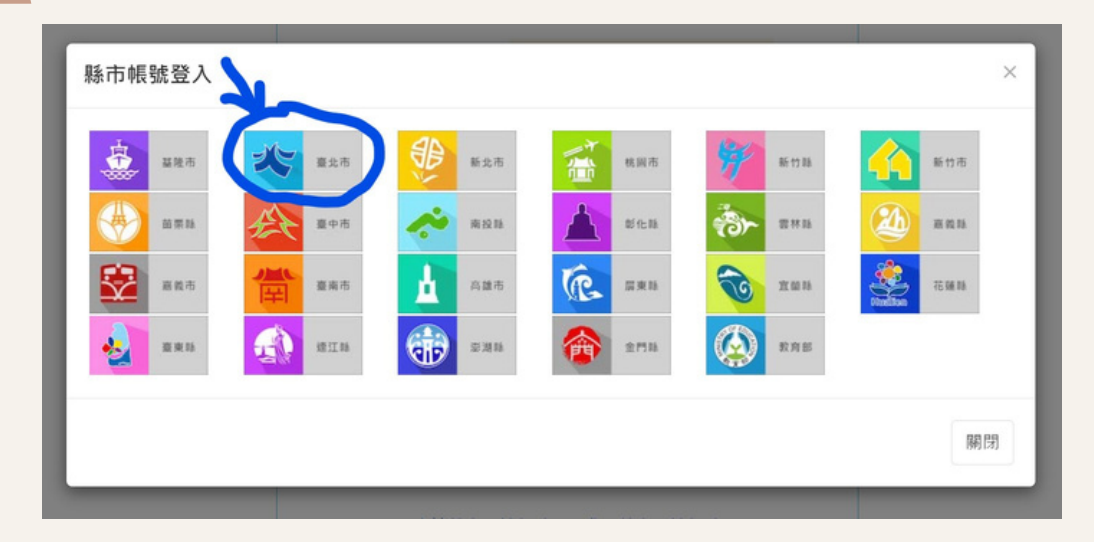

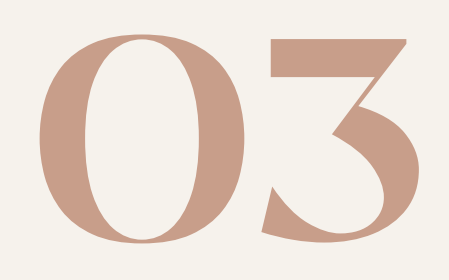

輸入臺北市單一身 分帳號、密碼及驗 證碼登入

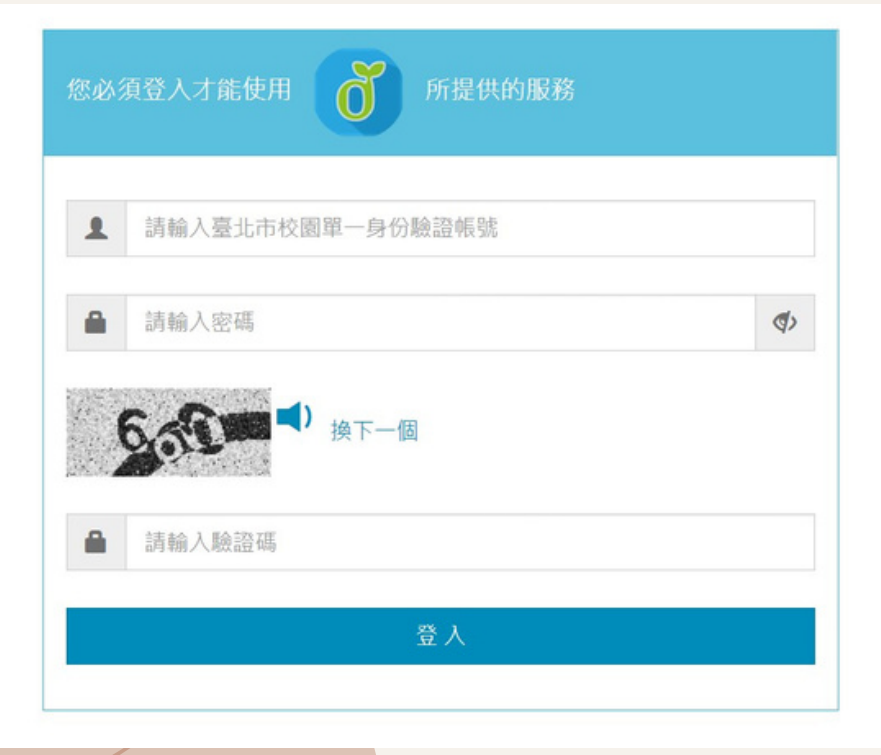

## 登入後,若沒有教育雲端帳號,會跳出下列畫面

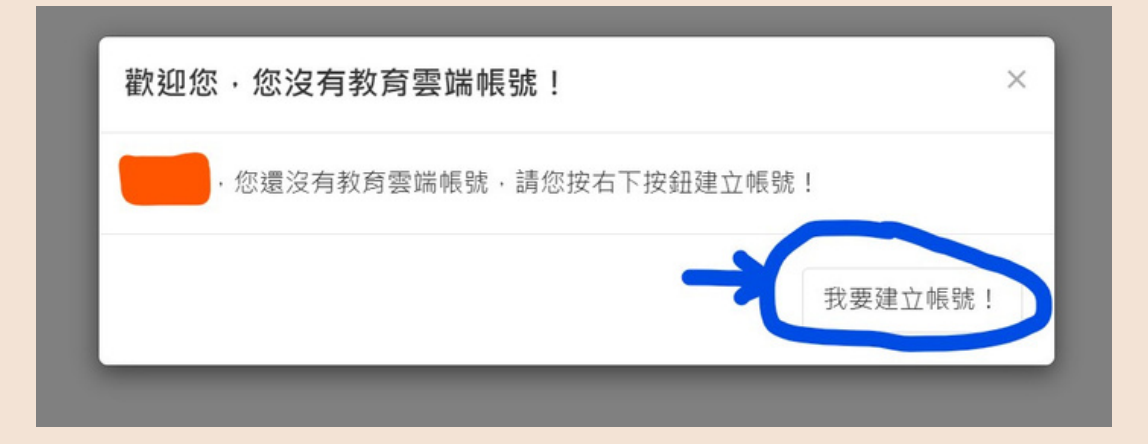

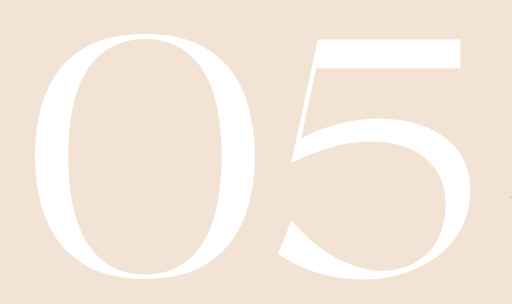

建立教育雲端帳號(可自行更改帳號名稱), 確認輸入完成後,按建立新帳號,完成教育 雲端帳號申請

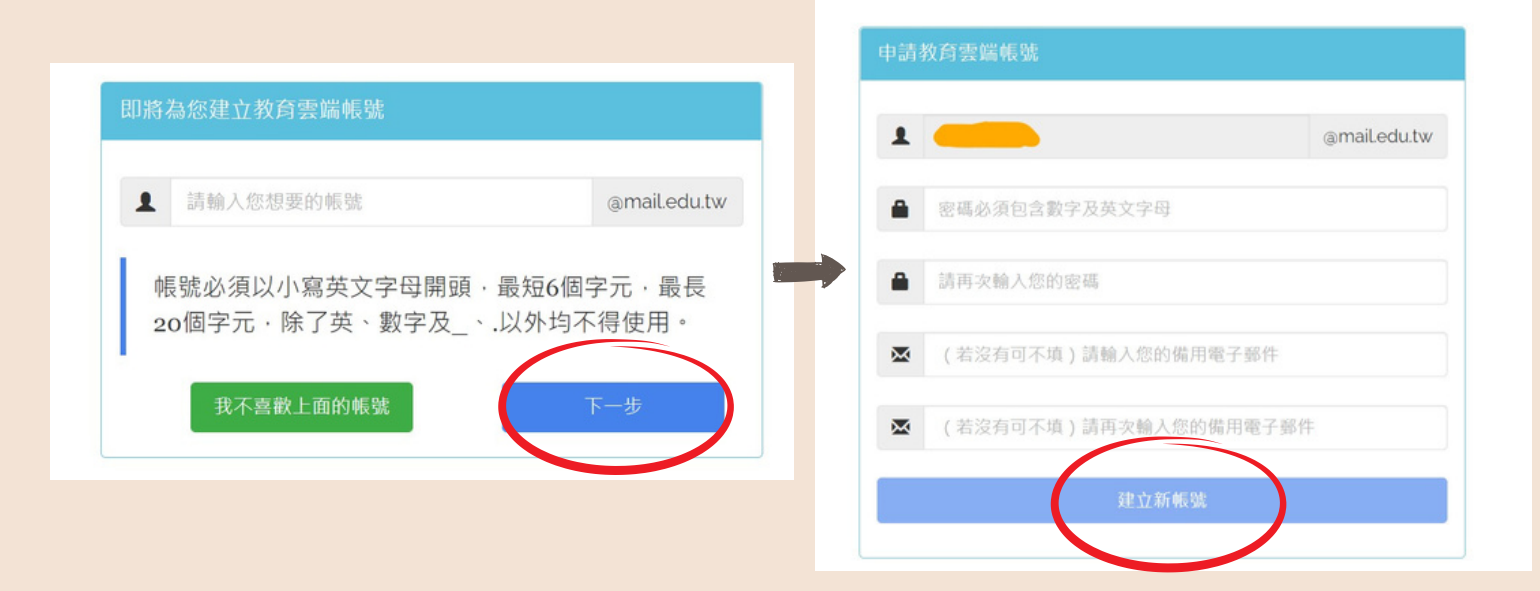

## 恭喜取得教育雲端帳號(@GO.EDU.TW)

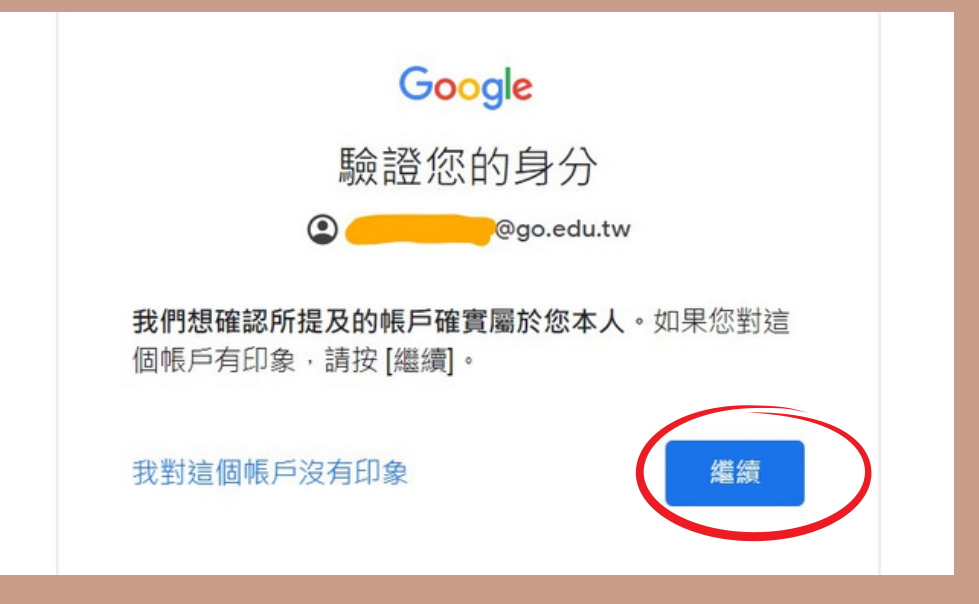

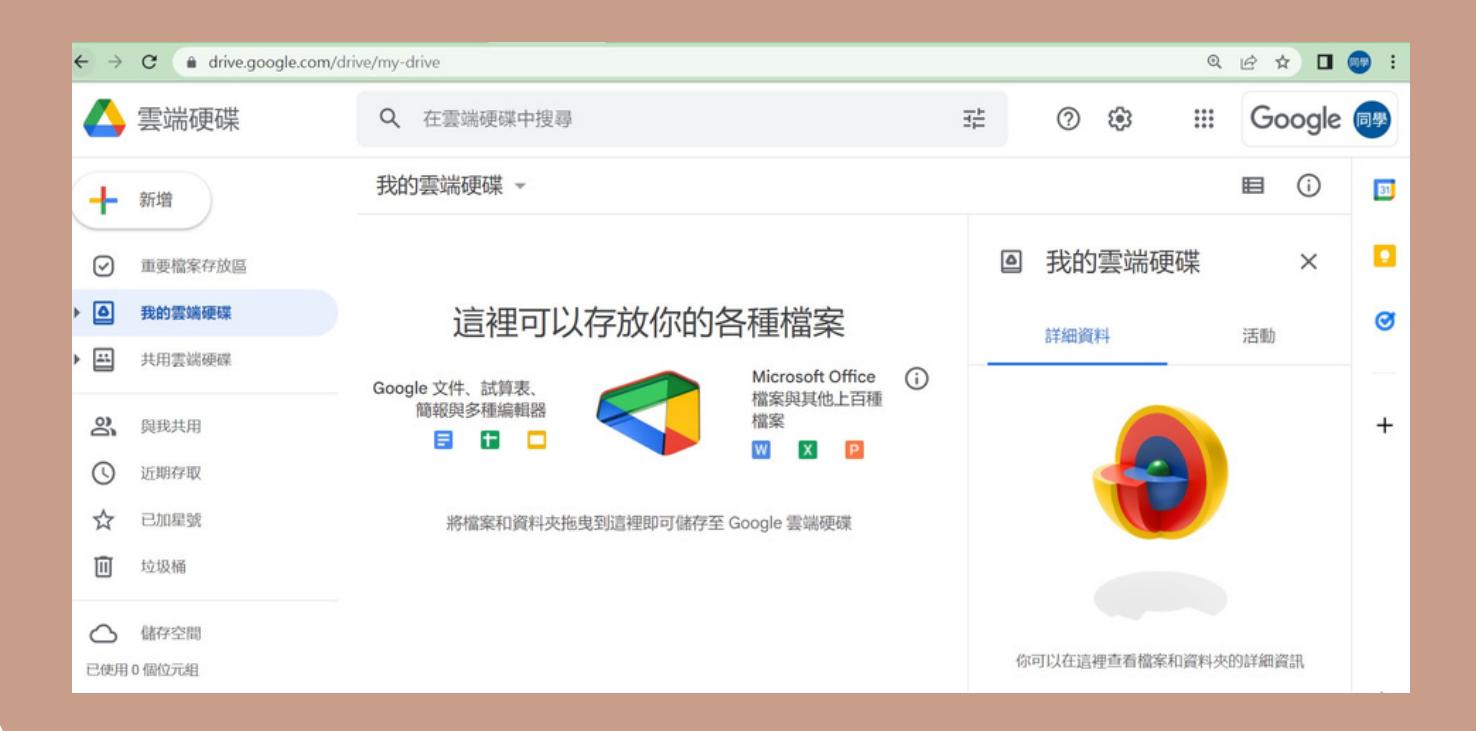

## 教育部教育雲端帳號(OpenID) Google Workspace for Education 版本功能說明

| 協同合作                          | 文件                                                      | ~            |  |
|-------------------------------|---------------------------------------------------------|--------------|--|
|                               | 試算表                                                     | $\checkmark$ |  |
|                               | 簡報                                                      | $\checkmark$ |  |
|                               | 表單                                                      | $\checkmark$ |  |
|                               | CLASSROOM                                               | ~            |  |
|                               | ● 學生名單同步處理                                              | $\checkmark$ |  |
|                               | 協作平台                                                    | $\checkmark$ |  |
|                               | 網路論壇                                                    | ~            |  |
| <b>連結</b><br>**功能不適<br>用於學生授權 | Gmail                                                   | ~            |  |
|                               | 日曆                                                      | $\checkmark$ |  |
|                               | Meet                                                    | 可容納 250 位參與者 |  |
|                               | ● 觀眾可啟用隱藏式<br>輔助字幕                                      | ~            |  |
|                               | ● 網域內直播**                                               | 最多 100,000 人 |  |
|                               | ● 將錄製內容儲存到<br>雲端硬碟                                      | $\checkmark$ |  |
|                               | ● 管理控制項**<br>提供使用者錄下會議過程;可管理Google<br>文件、試算表或簡報分享螢幕畫面權限 | ~            |  |
|                               | ●「舉手」鈕                                                  | ~            |  |
|                               | ● 數位白板                                                  | $\checkmark$ |  |
|                               | ● 自訂背景                                                  | $\checkmark$ |  |
|                               | ● 意見調查與回饋                                               | $\checkmark$ |  |
|                               | ● 分組討論室                                                 | $\checkmark$ |  |
|                               | ● 可追蹤出席狀況**                                             | $\checkmark$ |  |
|                               | ● 噪音消除                                                  | $\checkmark$ |  |